# HOW TO CHANGE FUNDS ONLINE

# **STEP ONE**

Head to the login page www.whairawa.com/login and select login.

| WhaiRawa Menu ≡                                                                                                    |  |
|----------------------------------------------------------------------------------------------------|--|
| HAERE MAI!<br>Welcome to your online Whai Rawa                                                                                                    |  |
| This account area is designed to make it<br>easy for you to manage your account,<br>anywhere, anytime, on any device.<br>Please note the change to a digital<br>platform also means a new login<br>experience for our members, so please<br>follow the instructions provided. |  |
| LOCIN TO YOUR WHAI RAWA<br>ACCOUNT                                                                                                    |  |
| <ul> <li>Logging in for the first time</li> <li>We've added multi-factor authentication</li> </ul>                                                                                                    |  |

🛠 Whai Rawa / Logir

## **STEP TWO**

Enter your member number and pin/password and sign-in to your Whai Rawa account. Note: If your member number begins with 0 leave this off.

## **STEP THREE**

Select the menu button (three lines at the top right of the page). **STEP FOUR** 

Select 'Investments' in the drop down menu.

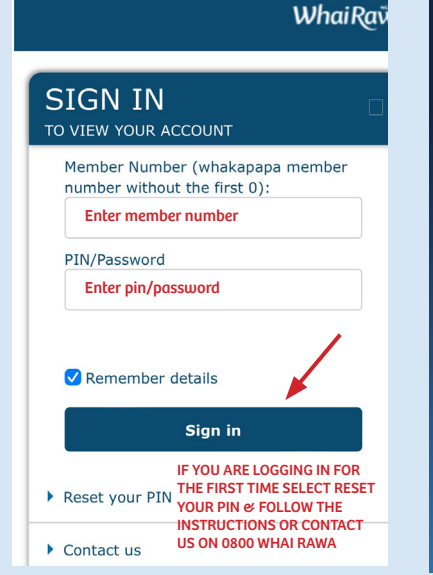

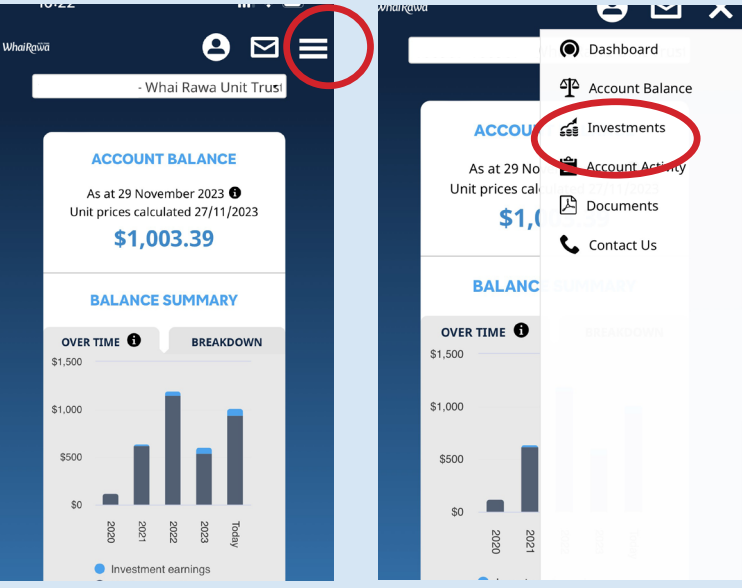

## **STEP FIVE**

#### Scroll down to 'Current Investments' and click 'UPDATE'

| Investment Performa                                             | Investment Performance |  |  |  |  |
|-----------------------------------------------------------------|------------------------|--|--|--|--|
| Please read our <b>reports</b> in the <u>Documents</u> section. |                        |  |  |  |  |
| CURRENT INVE                                                    |                        |  |  |  |  |
| Investment Options                                              | Rata - Growth Fund     |  |  |  |  |
| Unit price                                                      | 1.1354                 |  |  |  |  |
| Number of units                                                 | 885.3673               |  |  |  |  |
| Dollars (\$)                                                    | 1,005.25               |  |  |  |  |
| Percentage (%)                                                  | 100                    |  |  |  |  |
| Dollars (\$)                                                    | \$ 1,005.25            |  |  |  |  |
| Percentage (%)                                                  | 100% 🚯                 |  |  |  |  |
| UNIT PRICES                                                     |                        |  |  |  |  |
| Select date                                                     |                        |  |  |  |  |
| dd/mm/yyyy                                                      | Submit                 |  |  |  |  |

#### **STEP SIX**

You will see the allocation is '100' in the Tōtara-Conservative Fund. Delete this and add '100' to the fund of your choice.

| ✔ WhaiRawa                                                 | 8                                          |                 |  |
|------------------------------------------------------------|--------------------------------------------|-----------------|--|
| ′ - Wh                                                     | ai Rawa Un                                 | it Trus         |  |
| INVESTMENT OPTIONS<br>AVAILABLE                            |                                            |                 |  |
| Investment option                                          |                                            | Allocate<br>% • |  |
| Totara - Conservative Fur                                  | nd                                         | 100             |  |
| Matai - Balanced Fund                                      |                                            |                 |  |
| Rata - Growth Fund                                         |                                            |                 |  |
| UNIT P                                                     | RICES                                      |                 |  |
| Select date                                                |                                            |                 |  |
| dd/mm/yyyy                                                 |                                            | Submit          |  |
| Remaining allocat<br>Amount allocated<br><sub>Cancel</sub> | tion: <b>0%</b><br>: <b>100%</b><br>Submit | wad Ua<br>ved   |  |

#### **STEP SEVEN**

Once you have added '100' to the fund of your choice, select submit.

Note: you cannot split the allocation between funds.

| Dollars (\$)                    | \$ 1,005.25       |  |  |  |
|---------------------------------|-------------------|--|--|--|
| Percentage (%)                  | 100% 🕄            |  |  |  |
| INVESTMENT OPTIONS<br>AVAILABLE |                   |  |  |  |
| Investment option               | Allocate<br>% ●   |  |  |  |
| Totara - Conservative           | Fund              |  |  |  |
| Matai - Balanced Func           |                   |  |  |  |
| Rata - Growth Fund              | 100               |  |  |  |
| UNIT PRICES                     |                   |  |  |  |
| Select date                     | Submit            |  |  |  |
| Remaining allo                  | cation: <b>0%</b> |  |  |  |
| Amount allocated: 100%          |                   |  |  |  |
| WhaiRa Cancel                   | Submit            |  |  |  |